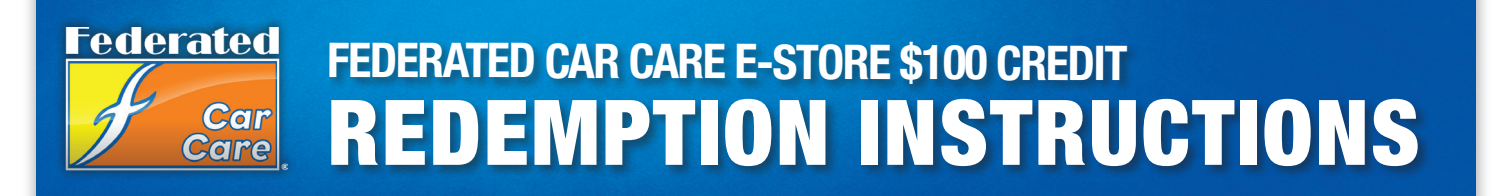

Thank you again for your enrollment in the Federated Car Care Program. As part of your enrollment, you'll receive a \$100 credit for merchandise of your choice at the Federated eStore.

Below are step by step instructions on how to redeem your eStore credit. If you have any questions, please contact your local Federated Car Care Representative.

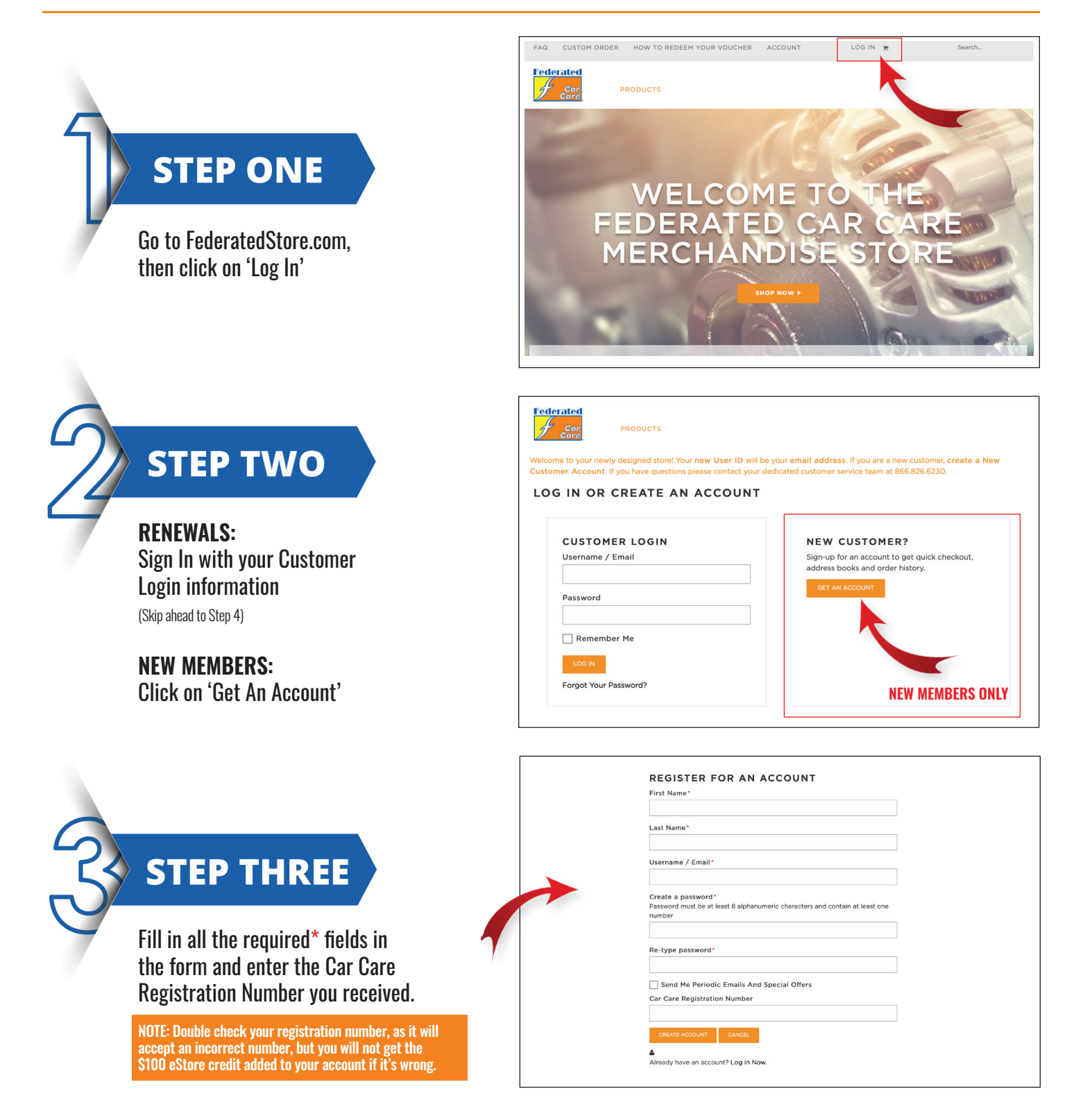

## STEP FOUR

View and select items from the **PRODUCTS** dropdown and add them to your cart. When you are ready to checkout go to your cart then select the '**CHECKOUT**' button.

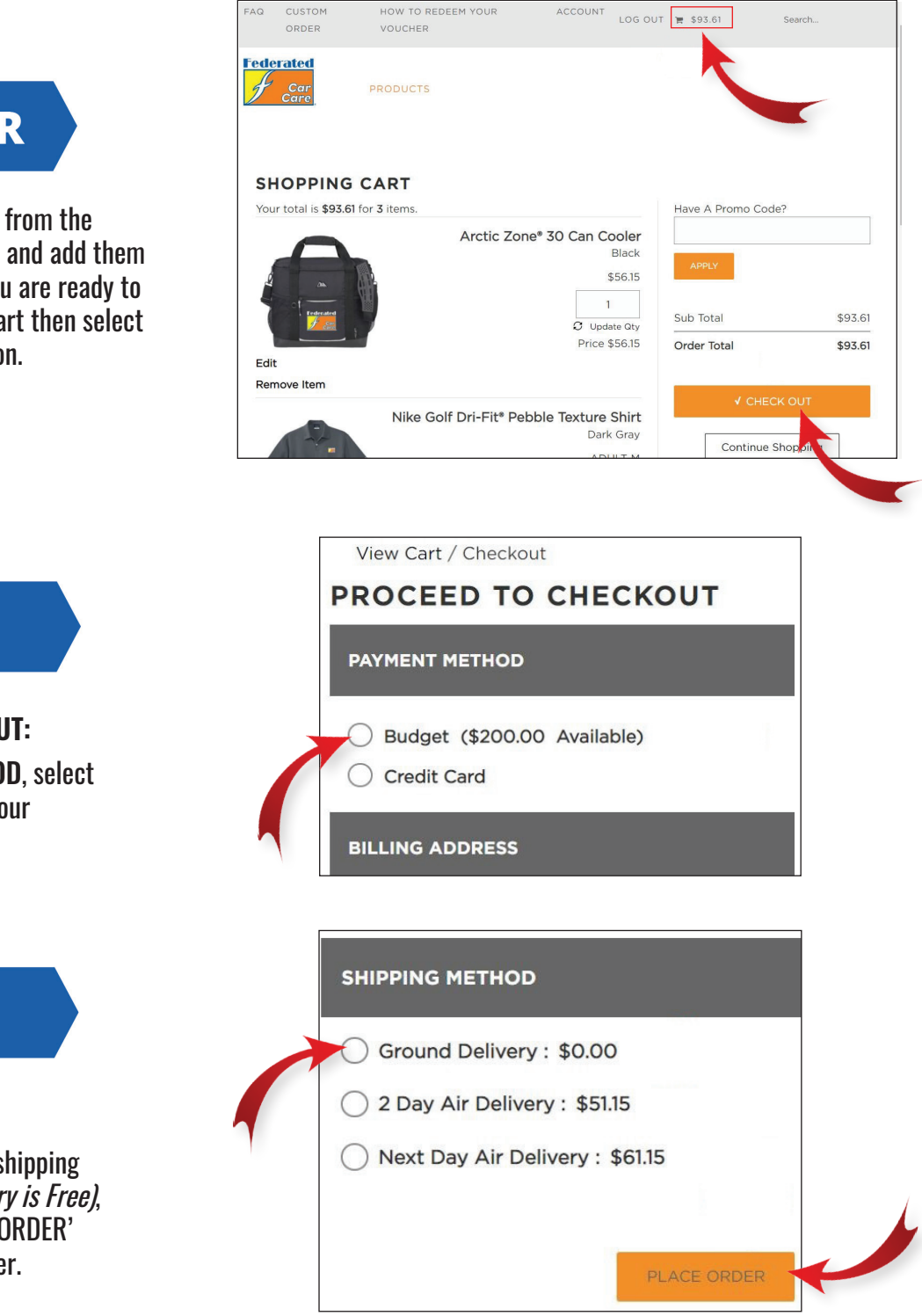

# STEP FIVE

**PROCEED TO CHECKOUT:** Under **PAYMENT METHOD**, select 'Budget' option to use your

### STEP SIX

\$100 eStore credit.

#### **SHIPPING METHOD:**

Choose your preferred shipping method *(Ground Delivery is Free)*, then select the 'PLACE ORDER' button to complete order.

#### THANK YOU FOR ORDERING FROM

Order Number : FE-220414-115231-DWU

We have received your order and our team is working hard to get it out the door. If you have any questions please give us a call at 1.866.375.6076 or email at <a href="mailto:FederatedAuto@cs.staples.com">FederatedAuto@cs.staples.com</a>

Please make sure to come back often. The website will be regularly updated with new merchandise and exciting special offers.

CONTINUE SHOPPING

#### KEEP THIS COPY FOR YOUR RECORDS

At this time you will receive a 'Thank You' message with an Order Number for your records. This order receipt will also be emailed to the email address on file.